## ÖNLİSANS - LİSANS

## KAYIT YENİLEME İŞLEMLERİ KILAVUZU

## -DANIŞMANLAR İÇİN-

## 2023-2024 Öğretim Yılı Güz Yarıyılı Kayıt Yenilemeye İlişkin Genel Bilgiler

-Ders seçiminde derslerin AKTS kredileri dikkate alınır.

-İnternetten yapılan ders seçme ve onaylama işlemlerinin ardından akademik takvimde belirtilen ekle-sil sürecinde -02-05 Ekim 2023- ÖĞRENCİ tarafından kayıt formunun 2 nüsha olarak çıktısı alınacak ve bunlar danışman ve öğrenci tarafından imzalanacaktır. Bu nüshalardan biri öğrencide kalacak, diğer nüshası fakülte/yüksekokul öğrenci işleri birimine teslim edilecektir. Ders kaydı ile ilgili oluşabilecek ihtilaflarda öğrenci işleri birimine teslim edilecektir. Ders kaydı ile ilgili oluşabilecek ihtilaflarda öğrenci işleri birimine teslim edilmiş olan form esas alınacaktır. NOT: Danışman, istemesi halinde kayıt formunun bir nüshasını alarak muhafaza edebilir.

-Tekrar dersi olmayan öğrenciler için alınacak derslerin AKTS kredileri toplamı 30' dur. GANO (Genel Ağırlıklı Not Ortalaması) 3.00 ve üzeri olan öğrenciler üst sınıflardan en fazla üç ders ile sınırlı olmak kaydıyla ders alabilir.

- Tekrar dersi olan öğrenciler için alınacak derslerin AKTS kredileri toplamı en fazla 45 olabilir. Mezun durumda olan öğrenciler en fazla 48 AKTS olabilir.

<u>-Kayıt yenileme</u> süresinde kaydını yenilemeyen öğrenciler, akademik takvimde belirtilen ekle-sil haftasında kayıt yenileyebilirler. Ancak, öğrencinin tam teşekküllü bir devlet hastanesinden alınmış sağlık kurulu raporu ile belgelendirilen sağlık problemi nedeni ile kaydının yenilenememesi halinde ilgili yönetim kurulunun kararıyla ve geçen süre devamsızlıktan sayılmak suretiyle kaydı yenilenebilir. Bu süre, hiçbir koşulda akademik takvimde belirtilen ara sınav haftasının sonunu geçemez.

-İkinci öğretim öğrencileri ile örgün öğretimde olup da normal öğrenim süresini aşanlar ile başka Yükseköğretim Kurumunda aktif öğrenci iken Üniversitemize kayıt yaptıran öğrencilerimiz öğrenim ücreti/katkı payı ödemelerini Ziraat Bankası ATM'lerinden veya internet şubesinden yatırabilir.

ÖNEMLİ TARİHLER İÇİN, 2023 YILI AKADEMİK TAKVİMLERİMİZİ GÖRMEK İÇİN <u>TIKLAYINIZ</u>

**Sisteme giriş:** Sisteme kullanıcı adı ve şifre yazılarak giriş yapılır. Şifresini unutan danışmanlar ubs.giresun.edu.tr adresinden "şifremi hatırlamıyorum" linkindeki bilgileri doldurarak, şifresinin e-posta adresine gönderilmesini sağlayabilir. Ancak bu adımda da şifresine ulaşamayan danışmanlar Fakülte/Yüksekokul Öğrenci İşleri Bürosundan şifrelerini sıfırlatıp, ilk şifre oluşturmadan tekrar şifrelerini alabilir. Sisteme giriş yaptıktan sonra Danışmanlık İşlemleri menüsünden "Kayıt Yenileme (Ders Seçme) İşlemleri" açılır.

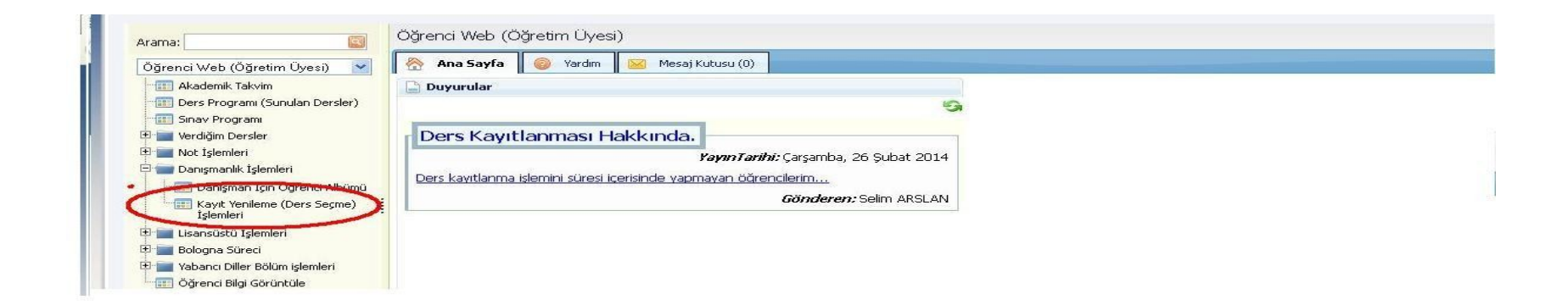

Öğrenci Ders Kaydını Onaylama İşlemleri: Açılan sayfada danışmanlık yapılan öğrencilerin listesi gelecektir. Ders seçim işlemini yapan ve danışman onayına gönderen öğrencilerin durumu "Danışman Onay" olarak, ders seçimini yapan fakat danışman onayına gönderme işlemini yapmayan öğrencilerin durumu "Taslak" olarak görünecektir. Sayfanın üstünde öğrencilerin kayıt aşamaları ile bilgiler görülebilir.

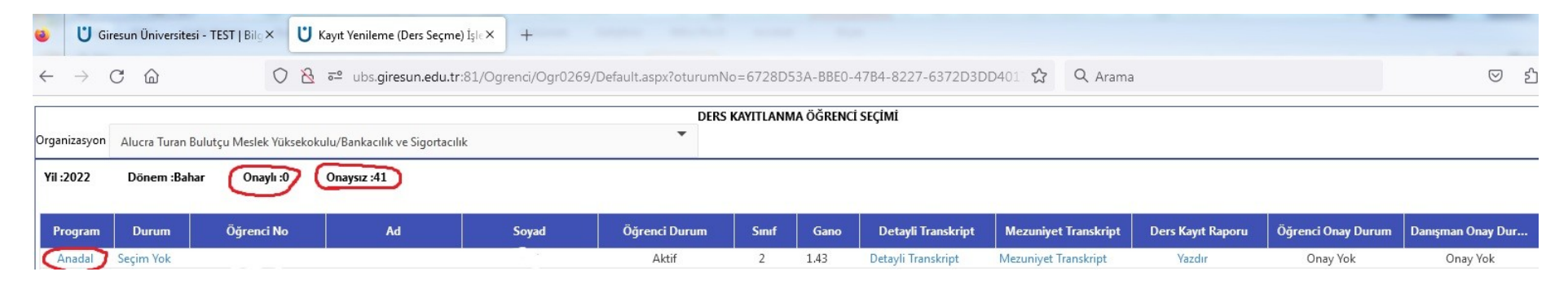

- Danışman, listeden işlem yapacağı öğrenciyi seçerek - Anadal linkini kullanarak- öğrenci ders seçim bilgilerine ulaşır.

|              |                  |                        |                                  |       | DERS          | KAYITLANN | MA ÖĞRENC | İ SEÇİMİ           |                      |                   |                    |                   |   |
|--------------|------------------|------------------------|----------------------------------|-------|---------------|-----------|-----------|--------------------|----------------------|-------------------|--------------------|-------------------|---|
| Organizasyon | Alucra Turan E   | Bulutçu Meslek Yükseko | okulu/Bankacılık ve Sigortacılık | c -   | •             |           |           |                    |                      |                   |                    |                   |   |
| Yil :2022    | Dönem :Bah       | ar Onaylı :0           | Onaysız :41                      |       |               |           |           |                    |                      |                   |                    |                   |   |
|              |                  |                        |                                  |       |               |           |           |                    |                      |                   |                    |                   |   |
| Program      | Durum            | Öğrenci No             | Ad                               | Soyad | Öğrenci Durum | Sinif     | Gano      | Detayli Transkript | Mezuniyet Transkript | Ders Kayıt Raporu | Öğrenci Onay Durum | Danışman Onay Dur |   |
| Anadal       | Secim Yok        |                        |                                  |       | Aktif         | 2         | 1.43      | Detayli Transkript | Mezuniyet Transkript | Yazdır            | Onay Yok           | Onay Yok          | ^ |
| Anadal       | Danışman<br>Onay |                        |                                  | 2 22  | Aktif         | 2         | 2.93      | Detayli Transkript | Mezuniyet Transkript | Yazdır            | Onay Var           | Onay Var          |   |

- Öğrenci tarafından seçilmiş olan dersler "kaydı kesinleştir" ile kayıt tamamlanır. Danışmanın ders eklemesi gerekirse "açılan dersler" ekranı ile ders ekleme yapabilir. (Danışman tarafından seçmeli ders değişikliliği yapılacak ise önce öğrencinin gruptan seçtiği seçmeli ders silinerek, seçmeli ders grubunun açılan derslere tekrar gelmesi sağlanır)
- İstenirse "Mesaj Gönder" butonu kullanılarak öğrenciye mesaj gönderilebilir.

|                                                                   |                                                                            | Anadal Ders Kayıtlanı                                                           | na - Kesin Kayıt Dönemi       |                             |                                          |               | OGRENCI LISTESI MES                                  | AJ GONDER                             |
|-------------------------------------------------------------------|----------------------------------------------------------------------------|---------------------------------------------------------------------------------|-------------------------------|-----------------------------|------------------------------------------|---------------|------------------------------------------------------|---------------------------------------|
|                                                                   | Öğrenci No                                                                 |                                                                                 | Sunif/Yanyıl                  | : 2/4                       | Öğrenci Onay                             | : Var         |                                                      |                                       |
| ' '                                                               | AdSoyad                                                                    | :                                                                               | GANO                          | : 2,93                      | Danışman Onay                            | : Yok         |                                                      |                                       |
| 0                                                                 | Danışman                                                                   | 1                                                                               | Alman Ects                    | : 0                         | Kayıt Dönemi                             | : 2022 / Bal  | har                                                  |                                       |
| F                                                                 | Fakülte                                                                    | : Alucra Turan Bulutçu Meslek Yüksekokulu                                       | Tamamlanan Ects               | : 112                       | Kayıt Durumu                             | : Danişman    | Inceleme                                             |                                       |
| E                                                                 | Birim/Program                                                              | : Bankacılık ve Sigortacılık / Önlisans                                         | Toplam Borç Miktan            | : 155,00                    | Almabilecek Değerler                     | : Alinabilico | ek Max ECTS=45,00                                    |                                       |
|                                                                   |                                                                            |                                                                                 | Ödenen Miktar                 | : 155,00                    |                                          |               |                                                      |                                       |
|                                                                   |                                                                            |                                                                                 | Almacak Miktar                | : 0,00                      |                                          |               |                                                      |                                       |
| ILEN DERSLER                                                      | AÇILAN DERSLER                                                             |                                                                                 |                               |                             |                                          |               |                                                      |                                       |
| TLEN DERSLER<br>KAYDI KESINLE                                     | R AÇILAN DERSLER                                                           | DDET PDF RAPOR                                                                  |                               |                             |                                          |               |                                                      |                                       |
| ILEN DERSLER<br>Kaydi kesinle<br>D                                | AÇILAN DERSLER<br>EŞTIR KAYDI RED<br>Ders Kodu                             | DET PDF RAPOR<br>Ders Adi                                                       | Kredi                         | ECTS                        | Dersin Şubesi                            | Lab Grubu     | Açıklama                                             | İşlem                                 |
| TLEN DERSLER<br>KAYDI KESINLE<br>D<br>V DersGrupTu                | AÇILAN DERSLER<br>EŞTIR KAYDI RED<br>Ders Kodu<br>furu: Devamlı Başarısı   | DDET PDF RAPOR<br>Ders Adı<br>z Seçilen Dersler:                                | Kredi                         | ECTS                        | Dersin Şubesi                            | Lab Grubu     | Açıklama                                             | İşlem                                 |
| KAYDI KESINLE<br>KAYDI KESINLE<br>D<br>V DersGrupTu<br>85-1210.1  | R AÇILAN DERSLER<br>EŞTIR KAYDI RED<br>Ders Kodu<br>furu: Devamlı Başarısı | DET PDF RAPOR<br>Ders Adı<br>z Seçilen Dersier:<br>BANKA VE SIGORTA MUHASEBESI  | Kredi<br>3                    | ECTS<br>3                   | Dersin Şubesi<br>Şube: 1 - Ö.Ü.Atanmamış | Lab Grubu     | Açıklama<br>Yerine Alınan Ders(BS-1210 (FF ))        | Işlem<br>Kalınan d<br>silinem         |
| KAYDI KESINLE<br>D<br>V DersGrupTe<br>B5-1210.1<br>1 Ders Seçildi | AÇILAN DERSLER<br>EŞTIR KAYDI RED<br>Ders Kodu<br>furu: Devamlı Başarısı   | SDET PDF RAPOR<br>Ders Adı<br>z Seçilen Dersler:<br>BANKA VE SIGORTA MUHASEBESI | Kredi<br>3<br>Toplam: 3 Kredi | ECTS<br>3<br>Toplam: 3 ECTS | Dersin Şubesi<br>Şube: 1 - Ö.Ü.Atanmamış | Lab Grubu     | <b>Açıklama</b><br>Yerine Alınan Ders(BS-1210 (FF )) | <b>Işlem</b><br>Kalınan d<br>silineme |

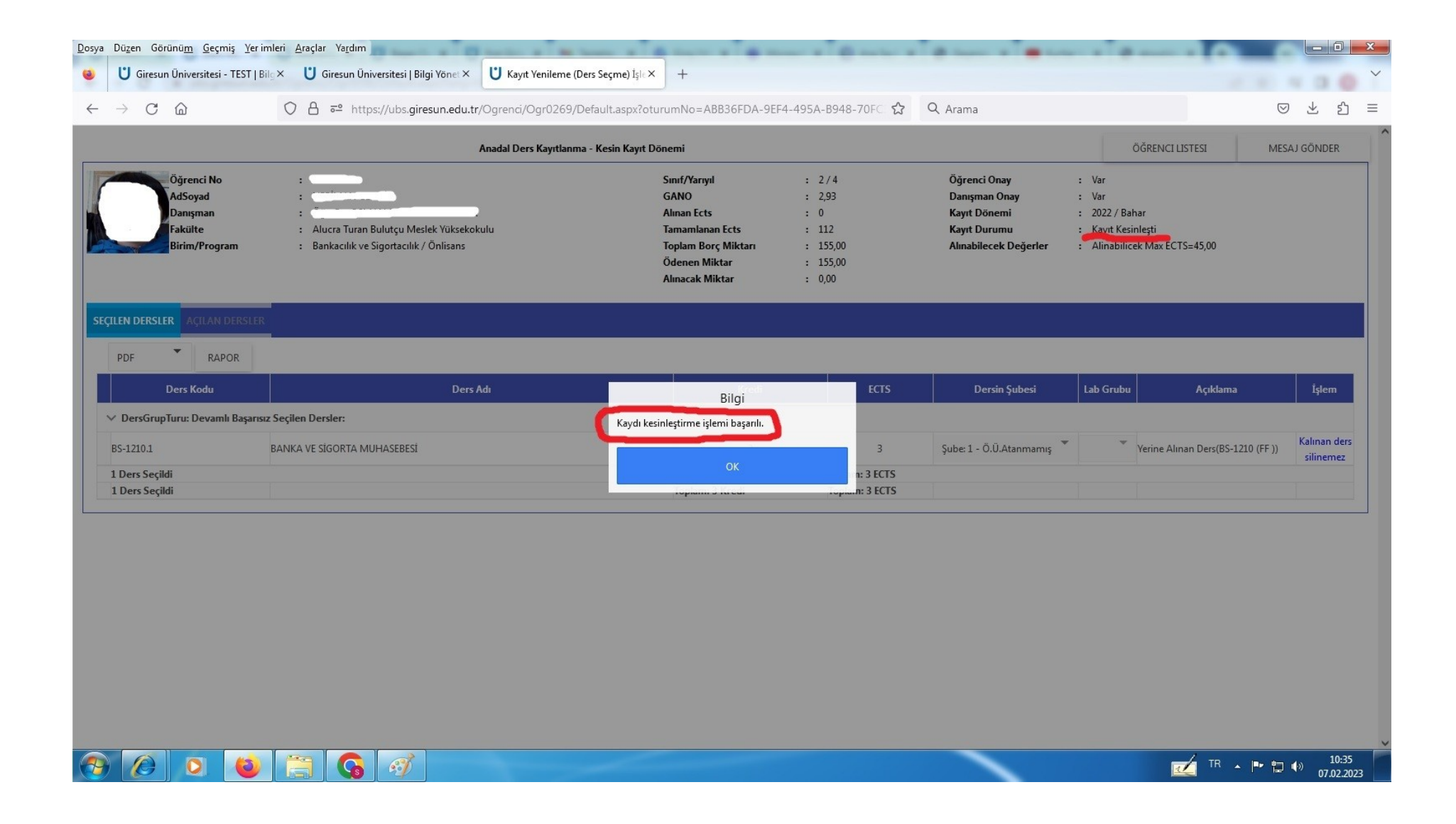

 Bu işlemden sonra kayıtlanma aşaması "Kayıt Kesinleşti" olarak görülecek ve bu aşamadan sonra değişiklik yapılamayacaktır. Bir öğrenciye ait kesin kayıt işlemi tamamlandıktan sonra başka bir öğrenci ile ilgili işlem yapmak için sayfanın en üstünde yer alan "Öğrenci Listesi" butonuna tıklanarak öğrenci listesine ulaşılabilir. Açılan öğrenci listesi sayfasında öğrencinin kayıt durumu "Kayıt Kesinleşti" olarak değiştiği görülebilecektir.

| Düzen Görünü <u>m G</u> eçmiş                                 | Yer imleri <u>A</u> raçlar Ya <u>r</u> dım                                                                        |                                                                                                    |                                                                   |                                                                                        |                                                               |                                    | - 0                     |
|---------------------------------------------------------------|----------------------------------------------------------------------------------------------------|----------------------------------------------------------------------------------------------------|-------------------------------------------------------------------|----------------------------------------------------------------------------------------|---------------------------------------------------------------|------------------------------------|-------------------------|
| U Giresun Üniversitesi - T                                    | EST   Bilg × U Giresun Üniversitesi   Bilgi Yönet × U Kayıt Yenileme (                                            | Ders Seçme) İşle × +                                                                                               |                                                                   |                                                                                        |                                                               |                                    |                         |
| $\rightarrow$ C $\textcircled{a}$                             | C 🙆 V A 🕫 https://ubs.giresun.edu.tr/Ogrenci/Ogr0269/Default.aspx?oturumNo=ABB36FDA-9EF4-495A-B948-70FC 🗘 Q Arama |                                                                                                    |                                                                   |                                                                                        |                                                               |                                    | 9 ± £                   |
|                                                               | Anadal Ders Kayıtlanı                                                                                             | na - Kesin Kayıt Dönemi                                                                                            |                                                                   |                                                                                        |                                                               | ÖĞRENCI LISTESI ME                 | SAJ GÖNDER              |
| Öğrenci No<br>AdSoyad<br>Danışman<br>Fakülte<br>Birim/Program | :<br>:<br>: Alucra Turan Bulutçu Meslek Yüksekokulu<br>: Bankacılık ve Sigortacılık / Önlisans                    | Sınıf/Yarıyıl<br>GANO<br>Alınan Ects<br>Tamamlanan Ects<br>Toplam Borç Miktarı<br>Ödenen Miktar<br>Alınacak Miktar | : 2/4<br>: 2,93<br>: 0<br>: 112<br>: 155,00<br>: 155,00<br>: 0,00 | Öğrenci Onay<br>Danışman Onay<br>Kayıt Dönemi<br>Kayıt Durumu<br>Alınabilecek Değerler | : Var<br>: Var<br>: 2022 / Ba<br>: Kayıt Keşi<br>: Alinabilic | har<br>nleşti<br>ek Max ECTS=45,00 |                         |
| ILEN DERSLER AÇILAN DE                                        | RSLER                                                                                                    |                                                                                                    |                                                                   |                                                                                        |                                                               |                                    |                         |
| Ders Kodu                                                     | Ders Adı                                                                                                    | Kredi                                                                                                    | ECTS                                                              | Dersin Şubesi                                                                          | Lab Grubu                                                     | Açıklama                           | İşlem                   |
| ✓ DersGrupTuru: Devamlı B                                     | Başarısız Seçilen Dersler:                                                                                        |                                                                                                    |                                                                   |                                                                                        |                                                               |                                    |                         |
| 3S-1210.1                                                     | BANKA VE SÍGORTA MUHASEBESÍ                                                                                       | 3                                                                                                    | 3                                                                 | Şube: 1 - Ö.Ü.Atanmamış 🍷                                                              | *                                                             | Yerine Alınan Ders(BS-1210 (FF ))  | Kalınan de<br>silinemez |
| 1 Ders Seçildi                                                |                                                                                                    | Toplam: 3 Kredi                                                                                                    | Toplam: 3 ECTS                                                    |                                                                                        |                                                               |                                    |                         |
| 1 Derr Secildi                                                |                                                                                                    | Toplam: 3 Kredi                                                                                                    | Toplam: 3 FCTS                                                    |                                                                                        |                                                               |                                    |                         |

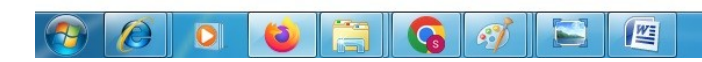

TR 🔺 🖿 😭 🌗 10:44 07.02.2023